# Hướng dẫn sử dụng thiết bị ghi âm Artech AR400

Hướng dẫn sử dụng thiết bị ghi âm AR400, Hướng dẫn cài đặt và cấu hình Artech AR400 đăng nhập hệ thống, thay đổi địa chỉ ip máy ghi âm AR400, cài đặt thông số cổng ghi âm, kết nối máy

ghi âm AR400 qua internet, tìm và nghe file ghi âm.

Download file hướng dẫn thiết bị ghi âm AR400 Tại đây

#### 1. Đăng nhập thiết bị ghi âm AR400:

Địa chỉ IP mặc định của thiết bị ghi âm là 192.168.0.230 với thông tin đăng nhập là admin/admin

| W2.3.1 | Recording M<br>Name<br>Password | anagement System<br>admin<br>admin |  |
|--------|---------------------------------|------------------------------------|--|
|        |                                 |                                    |  |

### 2. Thay đổi địa chỉ IP của thiết bị ghi âm AR400:

Vào System -> Change IP để thay đổi địa chỉ IP theo giải mạng tại của công ty đang sử dụng

| P Address :  | 192 . 168 . 1 . 230 |
|--------------|---------------------|
| ubnet Mask : | 255 . 255 . 255 . 0 |
| ateway :     | 192 . 168 . 1 . 1   |
| NS :         | 8.8.8.8             |
| AC :         | 08:90:90:90:90:90   |

#### 3. Cài đặt thông số cho các cổng ghi âm:

- a. Chế độ ghi âm:
- Voltage: Ghi âm đường line điện thoại (đường line điện thoại hoặc đường máy lẻ tổng đài
- Voice: Ghi âm các nguồn âm thanh từ amply, bộ đàm,... hay từ âm thanh bất kỳ
- Key: Ghi âm qua phím bấm trên bàn phím điện thoại (Ví dụ muốn ghi âm bấm # lưu file ghi âm bấm \*)
- Room: Ghi âm các nguồn âm thanh từ Mic ngoài
- b. Ngoài ra còn rất nhiều thông số khác khi thiết lập ghi âm:
- Thời gian ghi âm tùy chọn múi giờ bất kỳ

- Dial Length: Độ dài bao nhiêu số mới được ghi âm (ví dụ bạn kết nối vào máy lẻ tổng đài chỉ gọi ra mới ghi âm còn gọi nội bộ không ghi âm thì độ dài đặt ở đây =6)

| Channel                   | 1 •         |                            | Read      | Save |
|---------------------------|-------------|----------------------------|-----------|------|
| Line Number               | 001         | Channel Name               | 024858819 | 19   |
| If Record                 | Enabled •   | Record Mode                | Voltage   | ۲    |
| Start Key                 | #111#       | End Key                    | Voice     | -    |
| Audio Sensitivity         | 21          | Audio Hookon<br>Time       | Key       |      |
| AGC                       | Enabled •   | AGC Value                  | 1400      |      |
| DTMF Sensitivity          | Highest •   | No Receive Key<br>after(s) | 0         |      |
| Cancel Record<br>Password | #3333#      | Dial Length                | 0         |      |
| Hook off Time             | 120         | Hook on Time               | 500       |      |
| Hookoff Voltage           | 15          | Hookon Voltage             | 20        |      |
| Record Time1              | 00:00-24:00 | Record Time2               |           |      |
| Record Time3              |             | Record Time4               |           |      |

#### 4. Phân quyền truy cập hệ thống của thiết bị ghi âm Artech:

Vào Users -> tạo thêm các quyền để xem ghi âm qua mạng

| count: |     |         |       | Search | New       | Edit       | Delete | Password | Reset Use |
|--------|-----|---------|-------|--------|-----------|------------|--------|----------|-----------|
|        | No. | Account | Name  |        | Creat     | e Time     |        |          |           |
|        | 1   | admin   | admin |        | 2014-05-0 | 1 11:20:35 |        |          |           |

#### 5. Kết nối ghi âm từ xa qua mạng internet:

Nếu bạn muốn xem từ xa qua internet thì bạn cần có IP tĩnh hoặc tên miền động để kết nối, khi này ta **cần** Nat port 123456 và cổng web 80 trên modem để kết nối xem từ xa

| Communicatio    | n Setting       |                |               |
|-----------------|-----------------|----------------|---------------|
| Main Port       | 12345           | Web Port       | 80            |
| Restart Time    | 01:30           | Timeout        | 10            |
| Write Debug Log | Disabled •      |                |               |
| Connect remot   | te host setting | Remote Host IP | 192 168 0 100 |

6. Nghe, tìm kiếm file ghi âm:Vào search -> như hình dưới để nghe, tìm kiếm file ghi âm

| Start Time    | 2016-08-28 00:00:01 |        | End Time    | 2016-08-28 23:59:59 |           | I/0         | ALL      |         |
|---------------|---------------------|--------|-------------|---------------------|-----------|-------------|----------|---------|
| Channel       | ALL                 |        | Line Number |                     | P         | hone Number |          |         |
| ime more than | 00:00:00            |        | Less than   | 02:00:00            |           | Extension   |          |         |
|               |                     |        |             | [                   | Search    | Play        | Download | Delete  |
| No. Chan      | nel Line Numb       | er I/O | Start Time  | Phone Number        | Extension | Duratio     | n IP/    | Address |

## Hướng dẫn quản lý ghi âm tập chung AR và GX qua Web

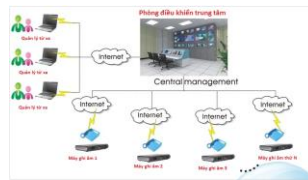

Hướng dẫn phần mềm quản lý ghi âm tập chung, cho phép quản lý ghi âm tập chung

lên tới hàng 1000 điểm qua Web, Các model ghi âm quản lý tập chung: AR200/210; AR400; AR800; AR1600; AR2400; AR3200...

#### A. Các việc cần chuẩn bị

- Máy tính dùng để chạy phần mềm quản lý ghi âm tập chung
- Phần mềm quản lý ghi âm tập chung: Phần mềm quản lý ghi âm
- Địa chỉ IP tĩnh tại trung tâm để các điểm kết nối ghi âm về
- B. Chạy phần mềm quản lý tập chung
- 1. Chạy phần mềm quản lý ghi âm tập chung và thay đổi thư mục lưu trữ file ghi âm

- Thay đổi thư mục lưu file ghi âm và chạy chế độ cho các thiết bị khác kết nối đến phần mềm quản lý tập chung: Bấm vào file **GXWEBDataCfg** như hình dưới, rồi đổi lại đường dẫn lưu file ghi âm như bạn mong muốn

| 1             | Config                        | ×   |
|---------------|-------------------------------|-----|
| 1             | BackupPath                    |     |
| 1             | D:\GXBackup                   |     |
| 1             |                               |     |
| 2             |                               |     |
| 2             |                               | 1 × |
| 2             |                               |     |
| 1             | Additional backup path        |     |
| 1             |                               |     |
| /.<br>0<br>/. | WEBPort: 9080                 |     |
| 1             | Mode                          |     |
| 1             | C Active   C Active  C Active |     |
| 4             | Save 📭 Exit                   |     |

- Chạy phần mềm Web: Bấm vào file GXWEBDataSrv (Chú ý file này phải chạy 24/24 thì mới connect được web)

| M log                | 9/20/2010 3:01 PIVI | File tolder        |          |
|----------------------|---------------------|--------------------|----------|
| PORT2_Tmp            | 9/20/2016 3:01 PM   | File folder        |          |
| 🗾 Temp               | 9/20/2016 3:32 PM   | File folder        |          |
| 😕 WEBRoot            | 8/10/2016 6:07 PM   | File folder        |          |
| AGC_DLL.dll          | 6/13/2007 4:10 PM   | Application extens | 32 KB    |
| GX2PortSock.dll      | 8/25/2015 6:02 PM   | Application extens | 152 KB   |
| GX2PortSound.dll     | 8/2/2016 4:08 PM    | Application extens | 96 KB    |
| 🔊 GXDTISock.dll      | 8/3/2016 1:18 PM    | Application extens | 172 KB   |
| 🔊 GXSocket.dll       | 7/8/2016 11:18 AM   | Application extens | 788 KB   |
| 🔊 GxSound.dll        | 7/18/2009 2:19 PM   | Application extens | 96 KB    |
| 🖉 GXWEBData.bin      | 9/20/2016 3:08 PM   | BIN File           | 1 KB     |
| SXWEBDATA            | 9/20/2016 3:12 PM   | Configuration sett | 1 KB     |
| 🛃 GXWEBDataCfg       | 2/26/2016 10:58 AM  | Application        | 699 KE   |
| GXWEBDataLicense.dll | 12/10/2014 3:11 PM  | Application extens | 32 KB    |
| SXWEBDATAQUE.dll     | 6/25/2014 10:21 AM  | Application extens | 48 KB    |
| GXWEBDataServer.dll  | 8/10/2016 5:00 PM   | Application extens | 1,316 KB |
| 😡 GXWEBDataSrv       | 5/19/2016 4:09 PM   | Application        | 532 KB   |
| libeay32.dll         | 10/24/2014 3:57 PM  | Application extens | 1,072 KB |

- Vào Web: **http://dia-chi-ip-may-chu:9080** (Chú ý địa chỉ IP máy chủ là máy chạy phần mềm này và địa chỉ ip là IP tĩnh nhé)

2. Khai báo các điểm chi nhánh và kết nối về phần mềm quản lý tập chung

**a. Khai báo các vùng và chi nhánh quản lý hình cây:** Bấm chuột phải vào All device để tạo các cấp thư mục chi nhánh thiết bị cần quản lý

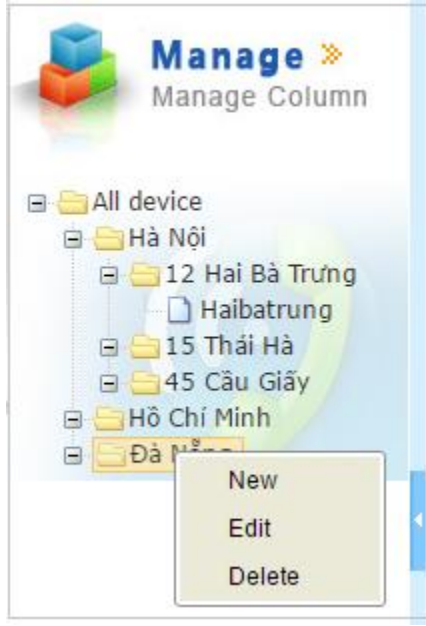

 Bấm chuột phải vào menu cấp 3 rồi chọn New Device để khai báo thiết bị mới và thông số của thiết bị cần kết nối, như hình dưới ta cần có 3 thông số khoanh vùng mầu xanh để kết nối, 3 thông số này ta lấy ở máy ghi âm của chi nhánh đó

#### b. Xem ID của thiết bị tại các chi nhánh và mở kết nối chi nhánh về trung tâm

- Vào thiết bị -> System -> Device infor như hình dưới để xem ID

|  | Công ty | <b>TNHH</b> | <u>Viễn</u> | Tin | Nam | Long |
|--|---------|-------------|-------------|-----|-----|------|
|--|---------|-------------|-------------|-----|-----|------|

| Device Info      |                     |
|------------------|---------------------|
| Device ID :      | 2016090615303355332 |
| IP Address :     | 192.168.2.230       |
| MAC :            | 08:90:90:90:90:e6   |
| Version :        | 5.3.0               |
| Total Channels : | 8                   |
| Save Mode :      | Hard Disk           |
| Total Space :    | 465.5313 GB         |
| Free Space :     | 465.5156 GB         |

- Vào thiết bị -> System -> Options, kích hoạt và khai báo địa chỉ IP tại trung tâm như hình sau (Chú ý tại trung tâm phải có IP tĩnh hoặc tên miền động để kết nối)

| Communication     | 1 Setting         |                |             |
|-------------------|-------------------|----------------|-------------|
| Main Port         | 12345             | Web Port       | 80          |
| Restart Time      | 01:30             | Timeout        | 10          |
| Vrite Debug Log   | Disabled <b>v</b> |                |             |
| Connect remot     | e host setting-   |                |             |
| nabled Connection | Enabled <b>•</b>  | Remote Host IP | 17.33.45.16 |

#### c. Nat port trên modem để kết nối vào phần mêm CMS

- Ví dụ máy tính cài phần mềm CMS có IP là 192.168.2.55 thì ta mở cổng nat như hình sau:

+ Cổng cần mở: 12345 - 12346 - 12347

+ Cổng quản lý trên mạng: 9080

| 🖉 E | nable Open Ports |            |          |          |           |            |          |
|-----|------------------|------------|----------|----------|-----------|------------|----------|
|     | Comm             | ent        | Ghi_     | am_tap_c | hung      |            |          |
|     | WAN I            | nterface   | WA       | N2 🔻     |           |            |          |
|     | Local (          | Computer   | 192.     | 168.2.55 | Choos     | e PC       |          |
|     | Protocol         | Start Port | End Port |          | Protocol  | Start Port | End Port |
| 1.  | TCP/UDP ▼        | 12345      | 12345    | 2.       | TCP/UDP ▼ | 9080       | 9080     |
| з.  | TCP/UDP ▼        | 12346      | 12346    | 4.       | TCP/UDP ▼ | 12347      | 12347    |
| 5.  | ¥                | 0          | 0        | 6.       | ¥         | 0          | 0        |
| 7.  | •                | 0          | 0        | 8.       | ▼         | 0          | 0        |
| 9.  | •                | 0          | 0        | 10.      | <b>T</b>  | 0          | 0        |

#### d. Khai báo ID của chi nhánh vào phần mềm quản lý tập chung

+ Tại máy ghi âm cần kết nối: ta vào System -> option/ System -> Device infor và System -> Change ip để lấy thông tin điền vào như mẫu làm dưới

| Edit Area   | - 🗆 ×                                                                                        |
|-------------|----------------------------------------------------------------------------------------------|
| Area        | 12 Hai Bà Trưng                                                                              |
| Device ID   | 2016090615303355332                                                                          |
| Device Name | Haibatrung                                                                                   |
| IP Address  | 192.168.2.230                                                                                |
| Device Type | SVL-32 •                                                                                     |
| Port        | 12345                                                                                        |
| Remark      |                                                                                              |
|             |                                                                                              |
|             | Save Close                                                                                   |
|             | Edit Arca<br>Area<br>Device ID<br>Device Name<br>IP Address<br>Device Type<br>Port<br>Remark |

#### e. Chỉnh thời gian backup tự động

- Thông thường thời gian ban đêm để backup là tốt nhất, vì lúc đó hoạt động ít, băng thông đường truyền tốt để backup dữ liệu

| Alarm parameter             |                |                    |                   |          |                     |                     |         |  |
|-----------------------------|----------------|--------------------|-------------------|----------|---------------------|---------------------|---------|--|
| Allow to popup alarm screen |                |                    |                   |          |                     |                     |         |  |
| 🗹 Allow devic               | e alarm        | Not connect device | 50                |          | Not record ti       | ime 60              | Save    |  |
| Allow to al:                | arm when hard  | Hard disk reserved | 300               | MB       | Hard disk alarm si  | ize 800             | MB      |  |
| 🖉 Allow to sea              | nd alarm email | Smtp server        | smtp.gmail.c      | om       | Email addre         | thongbao@tongd:     |         |  |
|                             |                | Email user name    | C <b>ả</b> nh báo |          | Email passwo        | ord                 |         |  |
|                             |                | Port               | 587               |          | Receive email addre | ess thienan@tongda: |         |  |
|                             |                | Alarm start time   |                   |          | Alarm end ti        | ime                 |         |  |
| File backup                 |                |                    |                   |          |                     |                     |         |  |
| Select device               | Hai Ba Trung   | •                  |                   |          |                     |                     |         |  |
| V                           | Allow device a | uto backup Backu   | up start date     |          |                     |                     | Save    |  |
|                             |                | Everyda            | ay start time     | 20:00:00 | End Time            | 23:59:00            | SaveAll |  |
| <u> </u>                    |                |                    |                   |          |                     |                     | /       |  |